# 3. Surfen met uw iPad

| $\frown$ | $\sim$ |
|----------|--------|
|          | 1000   |
|          | -      |
|          |        |
| 848      |        |
|          |        |

In dit hoofdstuk maakt u kennis met *Safari*, de webbrowser van *Apple*. Met deze webbrowser kunt u op uw iPad surfen op het internet. Als u ook gebruikmaakt van internet op uw computer, zult u zien dat dit op de iPad net zo gemakkelijk gaat. Het grote verschil is dat u daar geen muis voor gebruikt. U surft met behulp van aanraakbewegingen op het scherm van uw iPad.

U leert hoe u een webpagina opent en hoe u met een aantal nieuwe aanraakbewegingen inzoomt, uitzoomt en scrollt. Daarnaast wordt aandacht besteed aan het openen van koppelingen (ook wel hyperlinks of links genoemd) en het werken met opgeslagen webpagina's, bladwijzers genoemd.

In *Safari* kunt u meerdere webpagina's tegelijk openen. In dit hoofdstuk leert u hoe u wisselt tussen deze geopende pagina's.

Terwijl u surft, wilt u misschien een instelling aanpassen. Uw iPad kan meerdere taken tegelijk uitvoeren, dus dat is geen probleem. U kunt van de ene app overschakelen naar een andere recent gebruikte app. In dit hoofdstuk leest u hoe u dat doet.

In dit hoofdstuk leert u:

- een webpagina openen;
- inzoomen en uitzoomen;
- scrollen;
- koppeling op een webpagina openen;
- koppeling openen in een nieuw tabblad;
- wisselen tussen geopende webpagina's;
- bladwijzer toevoegen;
- zoeken;
- wisselen tussen recent gebruikte apps;
- instellingen van Safari bekijken;
- zoekmachine wijzigen.

## 3.1 Een webpagina openen

U opent als volgt Safari, de app waarmee u surft op internet:

#### INFINITION Haal de iPad uit de sluimerstand of zet hem aan $\mathscr{P}^1$

Onder in het scherm:

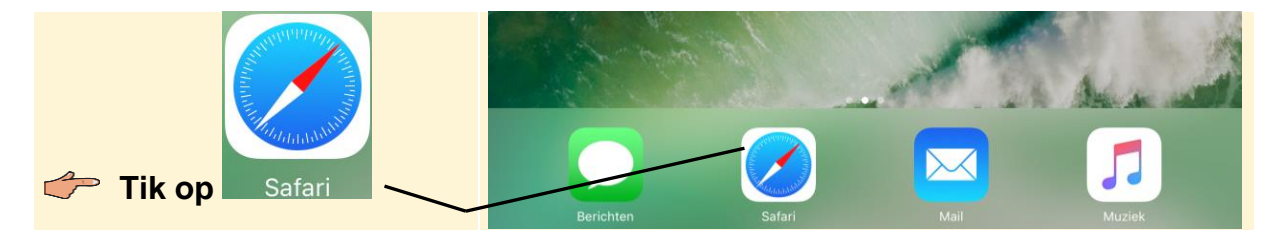

Als oefening gaat u de website van Visual Steps eens bekijken. Zo brengt u het schermtoetsenbord in beeld zodat u het webadres kunt typen:

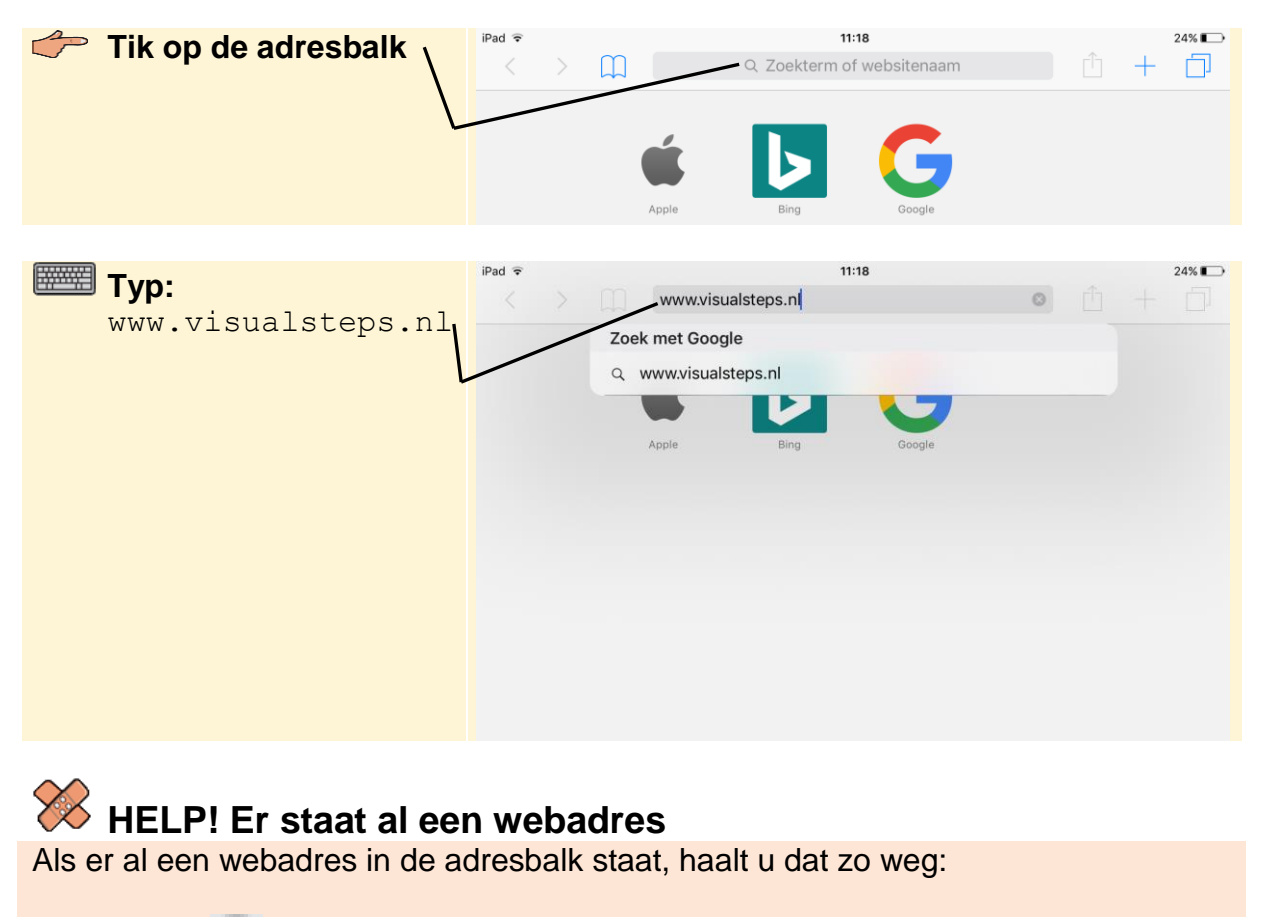

👉 Tik op 🗵

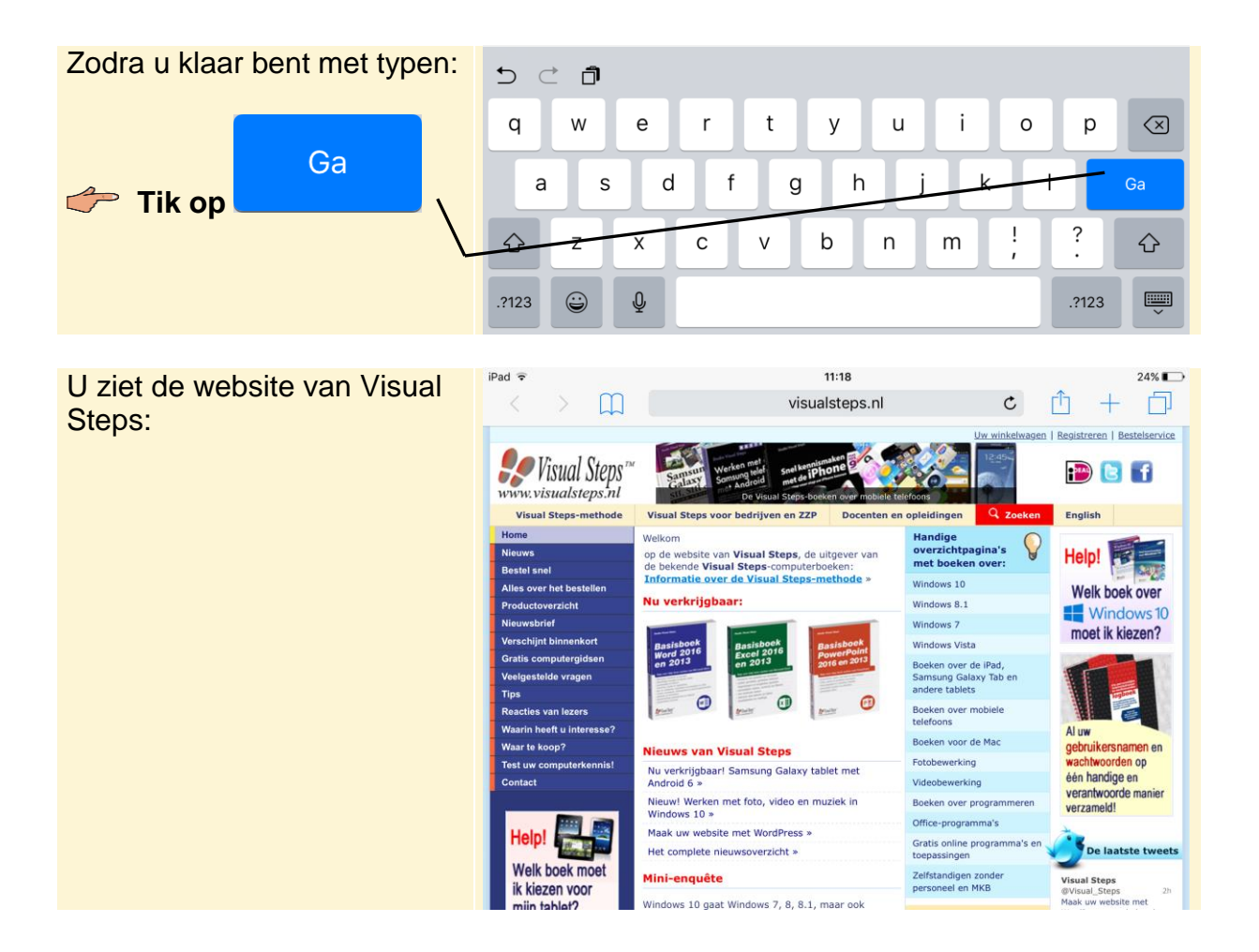

### 3.2 Inzoomen en uitzoomen

Als u de letters en afbeeldingen te klein vindt op een website, zoomt u in. Dat doet u door te dubbeltikken. U tikt dan tweemaal snel achter elkaar op de gewenste plaats:

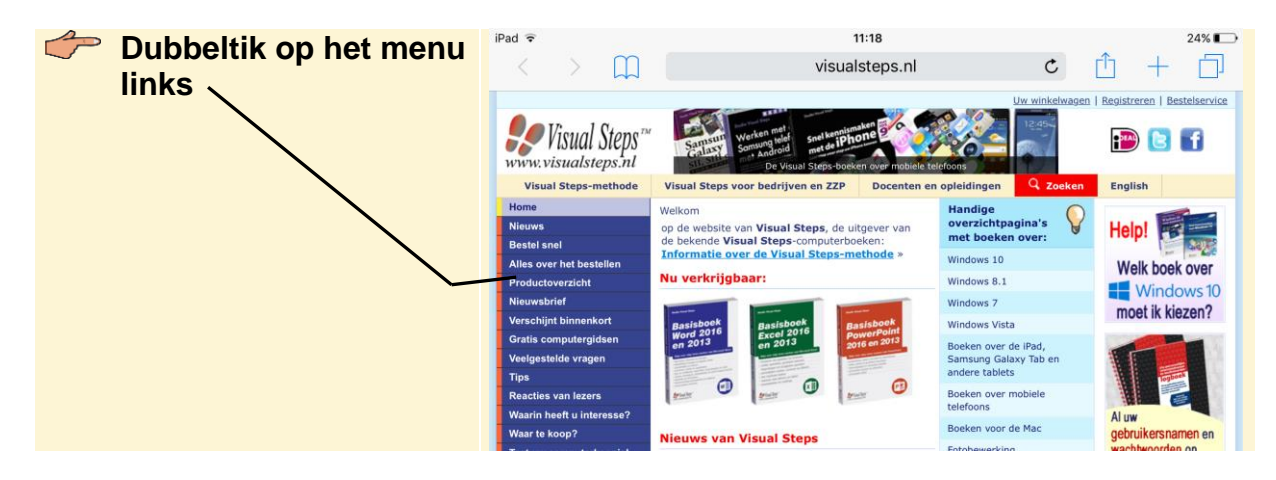

#### 🧭 HELP! Er wordt een andere webpagina geopend

Als het dubbeltikken niet direct goed gaat, wordt mogelijk een ander venster

geopend. Tik in dat geval linksboven op het scherm op  $\sum$  en probeer het nogmaals. U kunt het dubbeltikken ook oefenen op een leeg deel van het scherm.

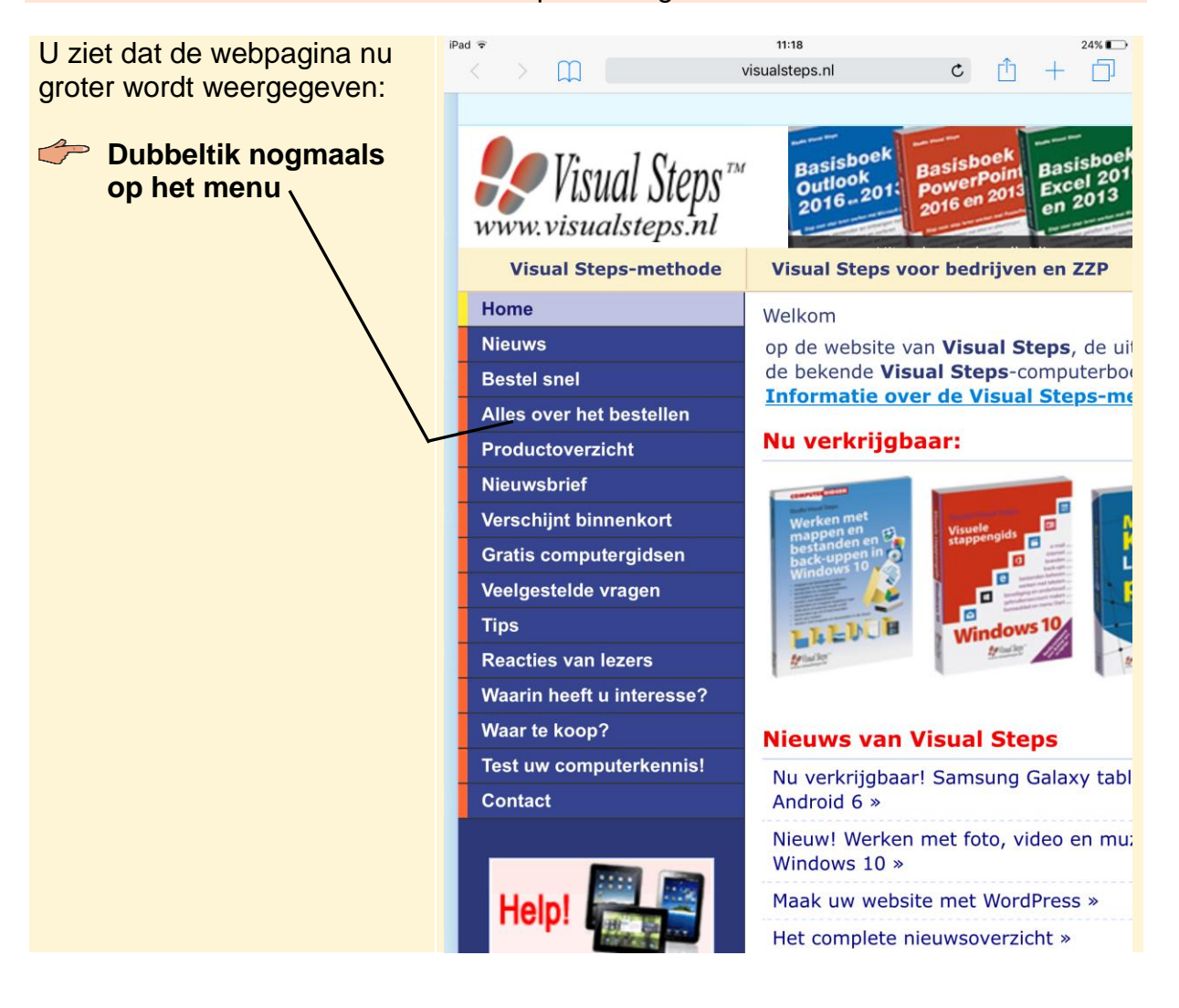

Er wordt weer uitgezoomd naar de normale weergave. Er is nog een manier om in te zoomen. Hiervoor gebruikt u twee vingers:

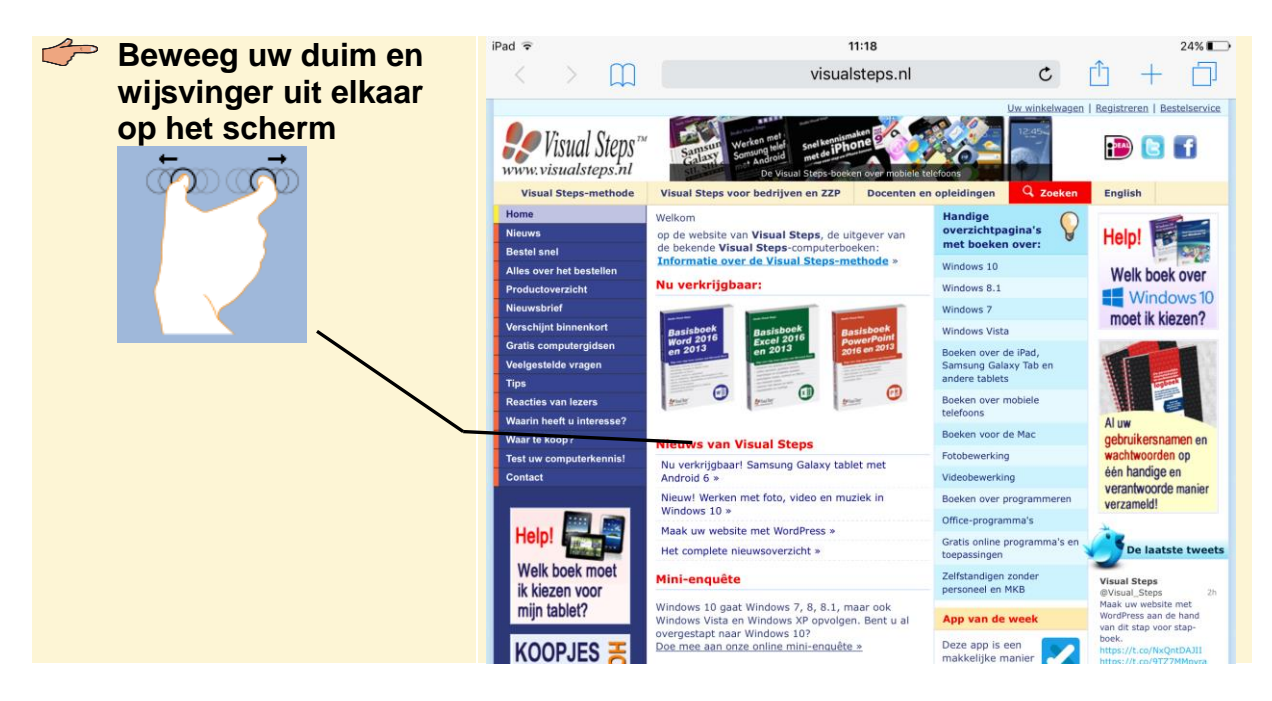

U ziet dat er nog verder wordt ingezoomd. U zoomt weer uit door de beweging andersom te maken:

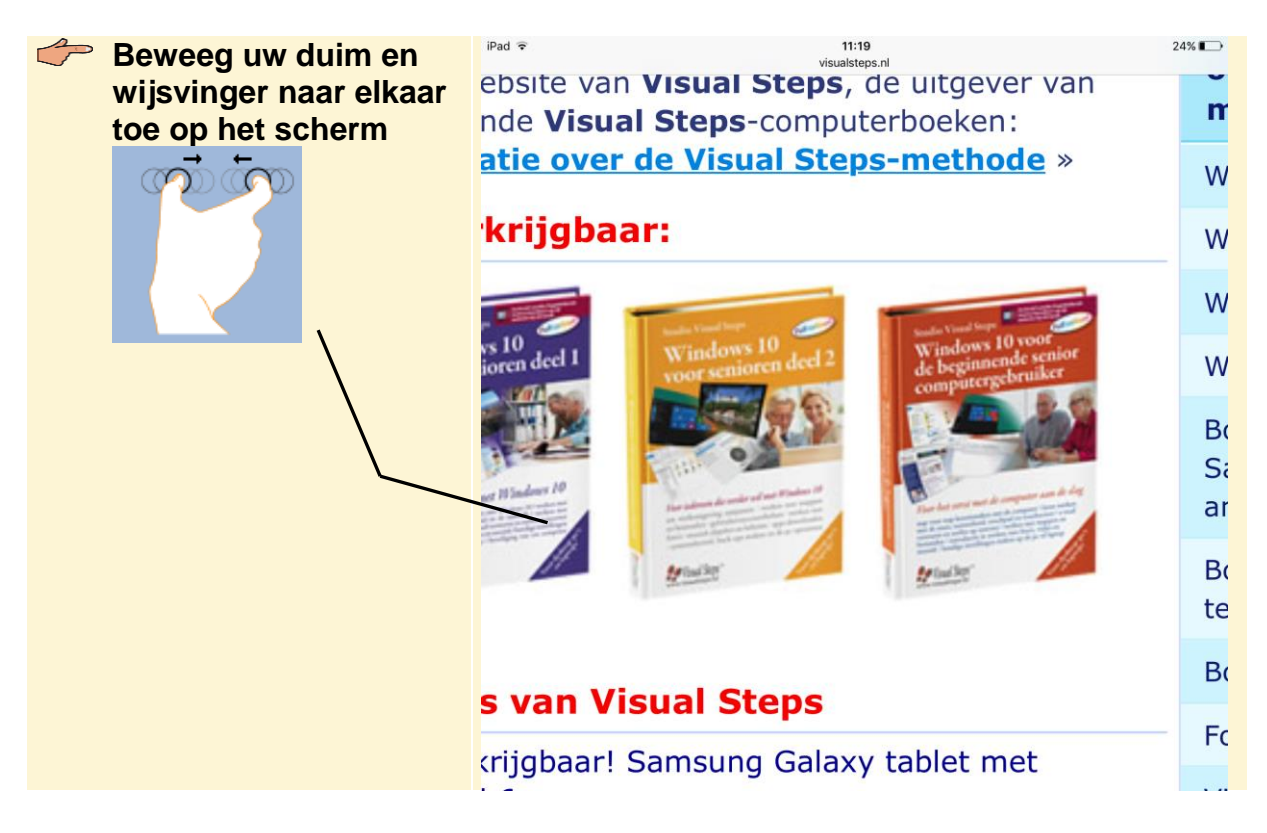

U ziet weer de normale weergave van de webpagina. U gaat weer terug naar de weergave na de eerste keer inzoomen:

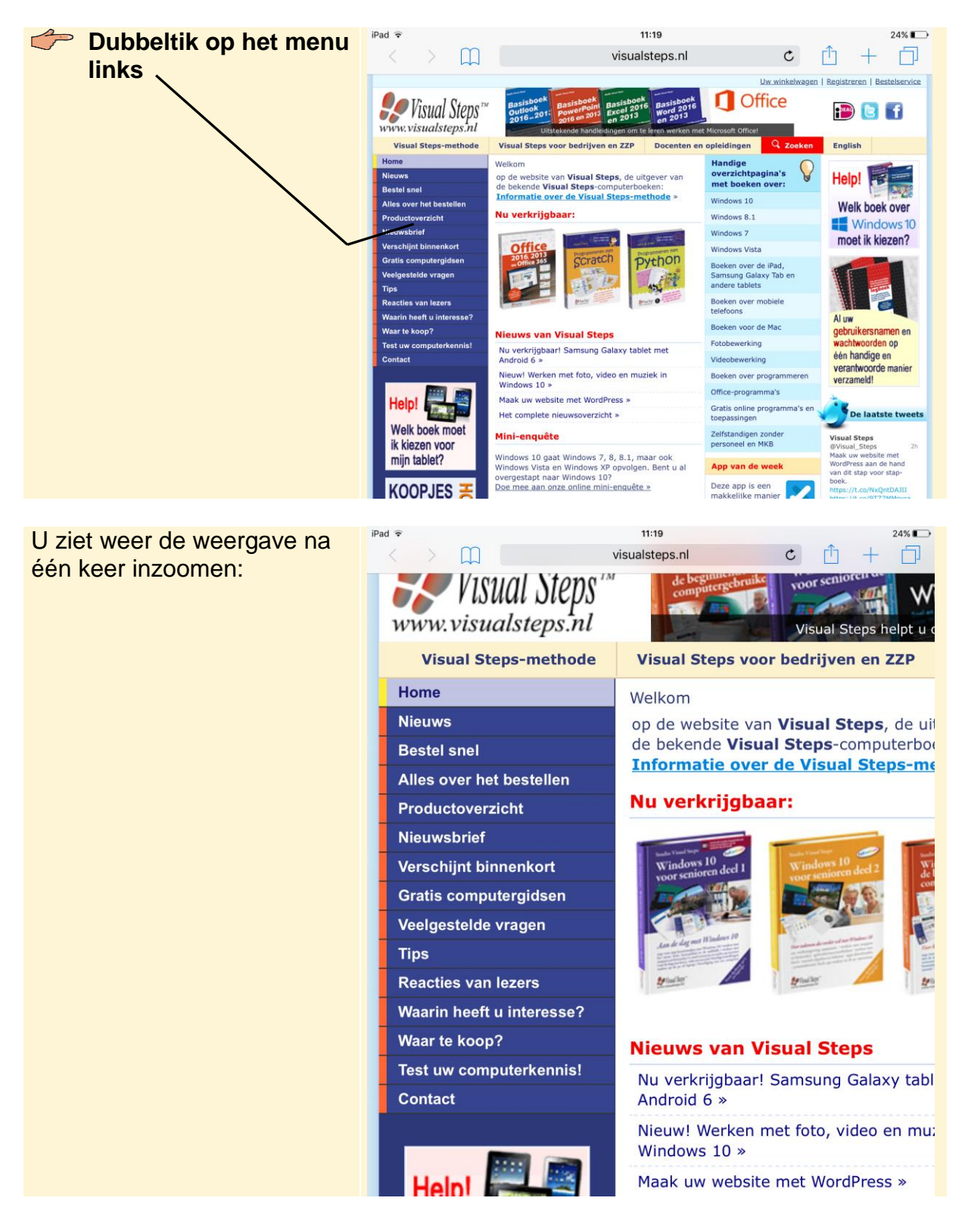